## 6.2. Сургалтын хөтөлбөр баталгаажуулах

Сургалтын хөтөлбөрийн мэдээлэл бүртгэж, сургалтын хөтөлбөрийн доор хамгийн багадаа нэг төлөвлөгөө үүсгэж, төлөвлөгөөний бүтэц үүсгэсний дараа баталгаажуулах үйлдэл хийнэ.

Сургалтын хөтөлбөр баталгаажуулах үед системд баталгаажуулах шалгуур автоматаар шалгаж, шалгуур хангасан нөхцөлд хөтөлбөрийг идэвхтэй төлөвт оруулна. Бусад тохиолдолд засварын горимтойгоор хадгална. Хөтөлбөр баталгаажуулахад дараах шалгуурыг автоматаар шалгаж хангаж байгаа тохиолдолд хөтөлбөрийг баталгаажуулна. **Үүнд:** 

- Тухайн сургалтын хөтөлбөрөөр сургалт эрхлэх тусгай зөвшөөрлийн хугацаа хүчинтэй байх
- Тусгай зөвшөөрөл дээрх мэргэжлийн чиглэлийн индекс, нэр, сургалтын хэлбэр, элсэгчдийн боловсролын түвшин, төгсөгчдөд олгох боловсролын зэрэг, агуулгын багтаамж, сургалтын хугацаа нь сургалтын хөтөлбөрийн харгалзах мэдээлэлтэй тохирч байх
- Сургалтын хөтөлбөрийн төлөв засварын горимд байх
- Хамгийн багадаа нэг төлөвлөгөө батлагдсан буюу идэвхтэй төлөвт байх
- Хөтөлбөрийн төлөвлөгөөний бүтцэд бүртгэсэн агуулга нь тусгай зөвшөөрөл дээрх агуулгын багтаамжаас их буюу тэнцүү байх
- Түвшин тогтоох дүрэм нь "Цуглуулсан багц цаг" сонгосон тохиолдолд сургалтын түвшин тодорхойлох дүрэмд заасан багц цагийн нийлбэр тусгай зөвшөөрлийн харгалзах агуулгын багтаамжаас их буюу тэнцүү байх.

Сургалтын хөтөлбөр баталгаажуулах үйлдлийг дараах дарааллаар хийнэ. Үүнд:

- 1. Сургалтын хөтөлбөр ерөнхий цэсийг сонгоно.
- 2. Сургалтын хөтөлбөрийн дэд хэсгээс жагсаалтийг сонгоно.
- 3. Баталгаажуулах хөтөлбөрийн мөрний урд байрлах сум дээр дарж засах товчийг дарна.
- 4. Мэдээллийг шалгаад сургалтын хөтөлбөр нэмэх/засах цонхны баруун дээд хэсэгт байрлах **баталгаажуулах** товчийг дарна.
- 5. Баталгаажуулах шалгуур хангасан эсэхийг ДБУМС мэдэгдэнэ. Шалгуур хангасан бол сургалтын хөтөлбөр, төлөвлөгөө **идэвхтэй** төлөвт шилжинэ.

Сургалтын хөтөлбөр баталгаажуулах үйлдлийн дэлгэрэнгүй тайлбар:

1. Сургалтын хөтөлбөр ерөнхий цэсийг сонгоно.

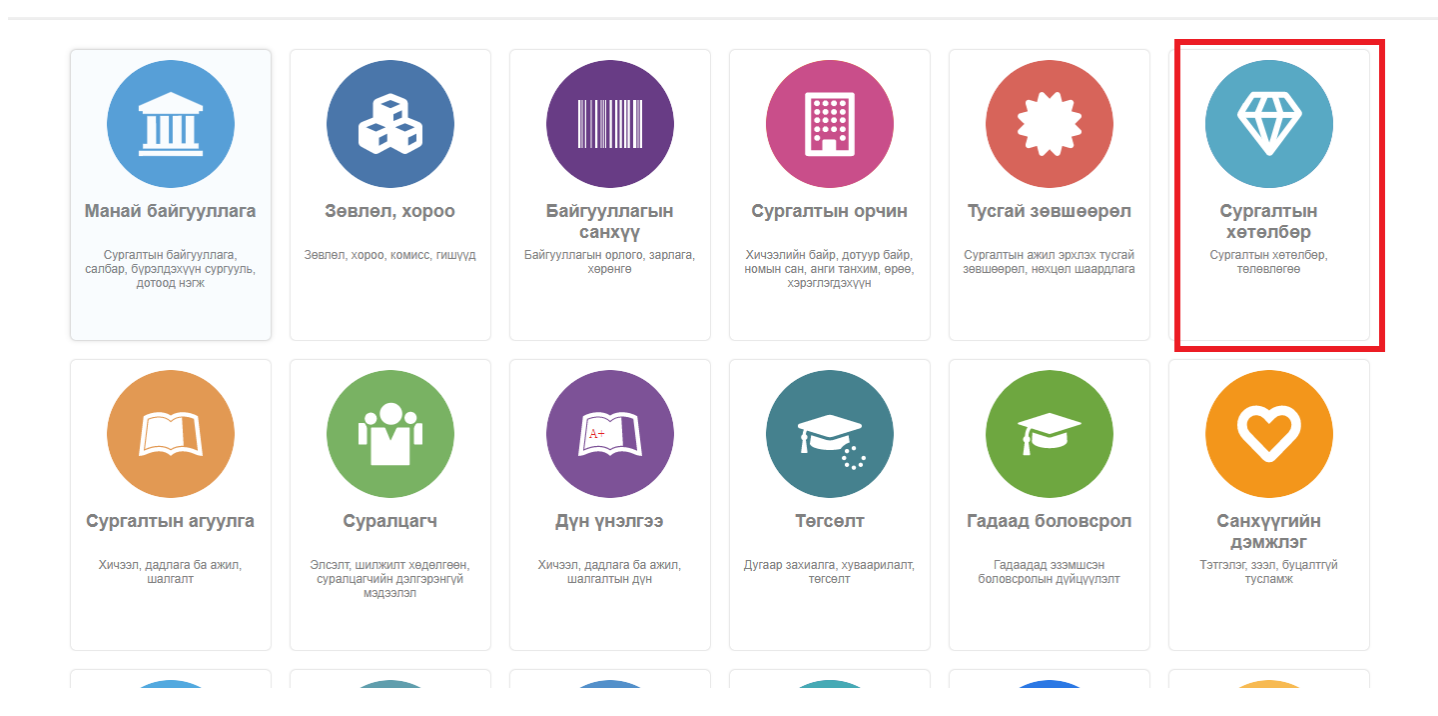

## 2. Сургалтын хөтөлбөрийн дэд хэсгээс жагсаалтийг сонгоно.

| Сургалтын хөтөлбөр                                                 | Хянах  | самбар Жагса            | алт Архивласан I                 | Тайлан         |                        |                  |                                   |                         |    |
|--------------------------------------------------------------------|--------|-------------------------|----------------------------------|----------------|------------------------|------------------|-----------------------------------|-------------------------|----|
| oyprambin xereneep                                                 |        |                         |                                  | -              |                        |                  |                                   |                         |    |
| айлт                                                               | Хөт    | әлбөр                   |                                  |                |                        |                  |                                   | Хөтөлбөр нэмэх          | x  |
| Хайх утгаа оруулна уу                                              | Үр дүн | к: <b>1677</b> Хайлт: ; |                                  |                |                        |                  |                                   |                         |    |
| Боловсролын түвшин +                                               | #      | Хөтөлбөрийн код 🐟       | Хетелбер 😞                       | Телев 😞        | Боловсролын түвшин   🖈 | Сургалтын        | Мэргэжлийн<br>чиглэлийн индекс, 😞 | Мэргэжлийн<br>чиглэлийн | *  |
| Бакалаврын боловсрол (903)                                         | 1      | ▼ Тест 1                | Тест 1                           | Засварын горим | Бакалаврын боловсрол   | Өдрийн сургалт   |                                   |                         | 1  |
| Магистрын боловсрол (498)                                          | 2      | ▼ 041201                | Санхүү                           | Идэвхтэй       | Бакалаврын боловсрол   | Өдрийн сургалт   | 041201 - Санхуу                   | 041201                  | (  |
| Докторын боловсрол (273)                                           | 3      | ▼ G156710331            | Гадаад хэлний орчуулга12         | Идэвхтэй       | Бакалаврын боловсрол   | Оройн сургалт    | 023101 - Гадаад хэлний ор         | 023101                  | I  |
| Дипломын боловсрол (2)                                             | 4      | ▼ 011101-001            | Боловсрол судлал-001             | Засварын горим | Бакалаврын боловсрол   | Өдрийн сургалт   | 011101 - Боловсрол судлал         | 011101                  |    |
| Цааш Нийт 5-с 4                                                    | 5      | ▼ 021503_MM11           | Дуулах урлаг_ММ11                | Засварын горим | Бакалаврын боловсрол   | Өдрийн сургалт   | 021503 - Дуулах урлаг             | 021503                  |    |
| Сургалтын хэлбэр +                                                 | 6      | ▼ 10                    | 10                               | Засварын горим | Мэдээлэл байхгүй       | Мэдээлэл байхгүй |                                   |                         |    |
|                                                                    | 7      | ▼ 03130111              | Сэтгэл судлал11                  | Засварын горим | Бакалаврын боловсрол   | Өдрийн сургалт   | 031301 - Сэтгэл судлал            | 031301                  |    |
| Өдрийн сургалт (14 <u>2</u> 4)                                     | 8      | ▼ 1212121212121         | Хөгжмийн урлаг121212121212       | Засварын горим | Бакалаврын боловсрол   | Өдрийн сургалт   | 021501 - Хөгжмийн урлаг           | 021501                  |    |
| 🗌 Эчнээ сургалт (189)                                              | 9      | ▼ 011404                | Багш, урлагийн боловсрол         | Идэвхтэй       | Бакалаврын боловсрол   | Өдрийн сургалт   | 011404 - Багш, урлагийн бо        | 011404                  |    |
| Оройн сургалт (63)                                                 | 10     | ▼ 2038                  | Олон улсын эрх зүй - num796-2009 | Идэвхтэй       | Докторын боловсрол     | Эчнээ сургалт    | 04210101 - Эрхзүй                 | 04210101                |    |
| Мэдээлэл байхгүй (1)                                               | 11     | ▼ 011301454545          | Багш, бага ангийн боловсрол1111  | Идэвхтэй       | Бакалаврын боловсрол   | Өдрийн сургалт   | 011301 - Багш, бага ангийн        | 011301                  |    |
| Цааш Нийт 4-с 4                                                    | 12     | ▼ 04130302              | Төрийн захиргааны менежмент      | Засварын горим | Магистрын боловсрол    | Өдрийн сургалт   | 04130302 - Төрийн захирга         | 04130302                |    |
| А Хэрэгжүүлдэг сургууль +                                          | 13     | ▼ 072405 - Үндсэн       | Уул уурхайн маркшейдер - Үндсэн  | Идэвхтэй       | Бакалаврын боловсрол   | Өдрийн сургалт   | 072405 - Уул уурхайн марк         | u 072405                |    |
|                                                                    | 14     | ▼ 011402NN              | Багш, байгалийн ухааны боловсрол | Засварын горим | Бакалаврын боловсрол   | Өдрийн сургалт   | 011402 - Багш, байгалийн          | y 011402                |    |
| bagshiin surguli (2)                                               | 15     | ▼ 0111                  | Боловсролын шинжлэх ухаан        | Идэвхтэй       | Бакалаврын боловсрол   | Өдрийн сургалт   | 0111 - Боловсролын шинж           | n 0111                  |    |
| Архангайн багшийн (1)                                              |        |                         |                                  | 4              |                        |                  |                                   |                         |    |
| Багшийн сургууль (7 <u>2</u> )<br>Боловсрол судлалын (1 <u>2</u> ) | 1 2    | 345678910 Да            | apaax 🖒                          |                |                        |                  |                                   | Мерийн тоо              | 15 |

## 3. Баталгаажуулах хөтөлбөрийн мөрний урд байрлах сум дээр дарж засах товчийг дарна.

| 🖪 Төгсөлт                                                               | Хяна              | х самб | iap     | =        | Төгсөлт                        | 📕 Дугаар захиалга | Хуваарилаг | ąc 🔳       | Тайлан                     |                   | 8                    |
|-------------------------------------------------------------------------|-------------------|--------|---------|----------|--------------------------------|-------------------|------------|------------|----------------------------|-------------------|----------------------|
|                                                                         | Цэвэрл            | пэх    |         |          |                                |                   |            |            | Төгсөлт б                  | үртгэх Төгсөгчдий | н мэдээлэл илгээх    |
| Хайх утгаа оруулна уу                                                   | Хайх              |        | Үр дүн: | : 0 / 11 | Xa                             | ийлт: ;           |            |            |                            | Огноо             | ~                    |
| Төгссөн хичээлийн жил                                                   | Тө                | +      |         |          | Нэр                            | Эцэг/эхийн нэр    | Хүйс       | Регистр    | Төлөв                      | Дипломын дугаар   | Бүртгэлийн<br>дугаар |
| Төгссөн улирал                                                          |                   | +      |         | 1        | <ul> <li>Эрдэнэбаат</li> </ul> | ар Энхтүвшин      | Эрэгтэй    | чж83041011 | Хөтөлбөр төгсгөх (Шинэ)    | D201910003        | :                    |
| Харуулах мэдээлэл байхгү                                                | /й байна          |        |         | 2        | <ul> <li>Mohamed</li> </ul>    | Belkacemi         | Эрэгтэй    | юд79050813 | Хөтөлбөр төгсгөх (Хүлээгд: | D201910005        | :                    |
| Бүрэлдэхүүн                                                             |                   | +      |         | 3        | ▼ Дарьсүрэн                    | Заминди           | Эмэгтэй    | чв45042264 | Хөтөлбөр төгсгөх (Шинэ)    | D201910027        |                      |
| 🗌 бүрэлдэхүүн 10 (8)                                                    |                   |        |         | 4        | <ul> <li>Эрдэнэтуяа</li> </ul> | Дорждэрэм         | Эмэгтэй    | чк76041163 | Хөтөлбөр төгсгөх (Шинэ)    |                   | :                    |
| <ul> <li>Боловсрол судлалын</li> <li>Түшээ дээд сургууль (1)</li> </ul> | ( <u>2</u> )<br>) |        |         | 5        | • Сайнчулуу                    | Лоёо              | Эрэгтэй    | ee53112817 | Хөтөлбөр төгсгөх (Шинэ)    | D2019018          | :                    |

## 4. Мэдээллийг шалгаад сургалтын хөтөлбөр нэмэх/засах цонхны баруун дээд хэсэгт байрлах **баталгаажуулах** товчийг дарна.

| үргалтын хөтөлбөр нэмэх                                  |                             |                         |                                     |               | Баталгаажуулах | Хадгалах      |
|----------------------------------------------------------|-----------------------------|-------------------------|-------------------------------------|---------------|----------------|---------------|
| /ндсэн мэдээлэл                                          |                             |                         |                                     |               | Û              |               |
| * Сургалтын байгууллага                                  |                             | ~                       | * Үе шаттай эсэх                    | 🔿 Тийм 🖲 Үгүй |                |               |
| * Сургалтын нэгж                                         |                             | ~                       | * Элсэгчийн боловсролын түвшин      |               | ~              |               |
| * Хөтөлбөрийн төрөл                                      | Үндсэн сургалтын хөтөлбөр   | ~                       | * Улирлын төрөл                     | Семестр       | ~              |               |
| * Боловсролын тувшин                                     |                             |                         | * Боловсролын зэрэг                 |               | ~              |               |
| * ••                                                     |                             |                         | Сургалтын хугацааны хязгаартай эсэх | ○ Тийм 	 Үгүй |                |               |
| тэргэжлийн чиглэл                                        |                             | COHIOX                  | * Сургалтын хугацаа                 | жил           |                |               |
| Хөтөлбөрийн код                                          |                             |                         | * Агуулгын багтаамж                 | багц цаг      |                |               |
| * Хөтөлбөрийн нэр                                        |                             |                         | Бэлтгэл хөтөлбөр эсэх               | _             |                |               |
| * Сургалтын хэлбэр                                       |                             | ~                       |                                     |               |                |               |
| Төлөв                                                    | Засварын горим              |                         |                                     |               |                |               |
| Еренхий мэдээлэл Сургалтын төлөвлөгөө Магадлан итгэмж    | лэл                         |                         |                                     |               |                |               |
| Түвшин тогтоох дүрэм                                     |                             |                         |                                     |               |                |               |
| ○ Сургалтын хөтөлбөрийн үе шат 	 Цуглуулсан багц цаг ○ С | уралцсан улирал             |                         |                                     |               |                |               |
| Сургалтын түвшин                                         |                             |                         |                                     |               | •              | Түвшин нэмэ:  |
| # Суралцагчийн түвшин Цуглуулсан багц цаг                | Нэмэлт мэдээлэл             |                         |                                     |               |                |               |
| Мэдээлэл байхгүй байна.                                  |                             |                         |                                     |               |                |               |
| Хэрэгжүүлэх сургууль                                     |                             |                         |                                     |               | +C             | ургууль нэмэ: |
| # Хэрэгжүүлэх сургууль Элсэлт авч эхлэх э                | кил Элсэлт авч эхлэх улирал | Сүүлийн элсэлт авах жил | Сүүлийн элсэлт авах улирал          |               |                |               |
| Мэдээлэл байхгүй байна.                                  |                             |                         |                                     |               |                |               |

5. Баталгаажуулах шалгуур хангасан эсэхийг ДБУМС мэдэгдэнэ. Шалгуур хангасан бол хөтөлбөр, төлөвлөгөө идэвхтэй төлөвт шилжих ба шалгуур хангаагүй бол засварын горимтой хадгална.